## 网上划转担保品操作简介

一、软件下载

登录公司网站 <u>www.ebscn.com</u>,点击首页"特色服务"区的"软件下载"进入下载页面。选择软件名称为"金阳光投资决策支持系统卓越版"下载,按提示完成安装即可。

之前已经下载安装该软件的客户,应当重新下载安装。

| 8      | 3×1  | 请输入资:  | 金帐号信息! | 客服  | 电话:4                    | 008888788 |
|--------|------|--------|--------|-----|-------------------------|-----------|
|        |      | 保      | 度法定    | 价   | 值                       |           |
| 17     |      | 1. 40  | 财      | 官   | 深 自                     | 前睛        |
| → 金阳光用 | P .  | ◆ 独立行帽 | i      | → 금 | 【用帐号                    | 申请        |
| 登录方式   | 资金帐号 |        | 资融券    |     |                         | 护帐号       |
| 资金帐号   |      |        |        | `   | <mark>-</mark> 🗹 记      | 住帐号       |
| 交易密码   |      |        |        |     | 软键                      | 盘         |
| 安全方式   | 网上无证 | ~      |        |     | <b>₿</b> ¢ <sup>.</sup> | 40        |
|        |      |        |        |     | 金融約                     | 冬端设置      |
| 通讯设置   | 使用指南 | 系统检测   |        | 登录  |                         | 取 消       |

登录方式注意选择"融资融券"。

三、"担保品划转"操作

选择"担保品划转"菜单后,首先选择担保品划转方向(划入到信用账户或划出 到普通账户),再选择划转证券所属的市场(沪A或深A)。 1、如划转的证券为沪A证券,则无需填写普通股东和普通席位信息,只需填写 证券代码和划转数量,确定后即发出划转委托指令。见下图:

上海担保品划出:

二、登录

| 🗧 🚺 系统(S) 功能(E) 报价                                                                                                    | (B) 分析(A) 港股期货 资讯(I) 工具                                                                                                    | 具(V) 帮助(H)                                                                                                    | 光大证券金阳光 - 交易已避录                                                                                                    |                                                                                                    |  |  |
|----------------------------------------------------------------------------------------------------|----------------------------------------------------------------------------------------------------|----------------------------------------------------------------------------------------------------|----------------------------------------------------------------------------------------------------|----------------------------------------------------------------------------------------------------|--|--|
| ×                                                                                                    | 中国石化(日线) MA5:8.72 MA10:8.67<br>中国石化(日线) MA5:8.72 MA10:8.67<br>(1)<br>(1)<br>(1)<br>(1)<br>(1)<br>(1)<br>(1)<br>(1)                                                                                                   | MA20:8.81 MA60:8.54                                                                                                    |                                                                                                    |                                                                                                    |  |  |
|                                                                                                    |                                                                                                    | 扣UX DIGHT CH YH ODY XDI<br>担任                                                                                                    |                                                                                                    | (12) 131 1031 (11) (11) (11) (11) (11) (11) (11) (1                                                                                                    |  |  |
| <ul> <li>■ 买入</li> <li>● 要出</li> <li>● 融送券卖出</li> <li>◆ 副送券交出</li> <li>◆ 現券还券</li> <li>● 現保品切替</li> <li>● 查询</li> <li>◆ 查询</li> <li>◆ 查询</li> <li>◆ 查询</li> <li>◆ 查询</li> <li>◆ 查目史成近查询</li> <li>◆ 第日安成交查查询</li> <li>◆ 每個</li> <li>◆ 每個</li> <li>◆ 每個</li> <li>◆ 每個</li> <li>◆ 每個</li> <li>◆ 每個</li> <li>◆ 每個</li> <li>◆ 每個</li> <li>◆ 每個</li> <li>◆ ●</li> <li>◆ ●</li> <l< td=""><td>划转方向:       划出信用账户       ▼         信用股东:       ジA E000006632       ▼         普通股东:       ●       ●         证券代码:       600028       中国石化         最大可划:       全部 股         划转数量:       500       シ股         下       単</td><td>東五 8,66 1302<br/>英四 8,65 4013<br/>卖三 8,64 2649<br/>卖二 8,63 2053<br/>卖一 8,62 1607<br/>买一 8,61 742<br/>买二 8,60 5619<br/>买三 8,59 3367<br/>买町 8,58 9104<br/>买五 8,57 4896<br/>现价 8,61 涨停 9.48<br/>昨收 8,62 跌停 7.76</td><td><ul> <li>● 股东代码 证券代码 证券名称 证券数量</li> <li>● 股の0006632</li> <li>● 600008632</li> <li>● 600008632</li> <li>● 600008632</li> <li>● 600008632</li> <li>● 600008632</li> <li>● 600008632</li> <li>● 600008632</li> <li>● 600008632</li> <li>● 600008632</li> <li>● 600008632</li> <li>● 600008632</li> <li>● 781</li> <li>● 781</li> <li>● 78</li></ul></td><td>可奏数量 成本价<br/>1600 &amp; 8.630<br/>10 29600.688<br/>10 10037.762<br/>9 -14980.920<br/>100 184.204<br/>200 25.541<br/>▼ 100<br/>6.842<br/>2.859<br/>7.968<br/>2.832<br/>4.080<br/>5.804<br/>3.697<br/>7.968<br/>2.832<br/>4.080<br/>5.804<br/>3.697<br/>4.560</td></l<></ul> | 划转方向:       划出信用账户       ▼         信用股东:       ジA E000006632       ▼         普通股东:       ●       ●         证券代码:       600028       中国石化         最大可划:       全部 股         划转数量:       500       シ股         下       単 | 東五 8,66 1302<br>英四 8,65 4013<br>卖三 8,64 2649<br>卖二 8,63 2053<br>卖一 8,62 1607<br>买一 8,61 742<br>买二 8,60 5619<br>买三 8,59 3367<br>买町 8,58 9104<br>买五 8,57 4896<br>现价 8,61 涨停 9.48<br>昨收 8,62 跌停 7.76 | <ul> <li>● 股东代码 证券代码 证券名称 证券数量</li> <li>● 股の0006632</li> <li>● 600008632</li> <li>● 600008632</li> <li>● 600008632</li> <li>● 600008632</li> <li>● 600008632</li> <li>● 600008632</li> <li>● 600008632</li> <li>● 600008632</li> <li>● 600008632</li> <li>● 600008632</li> <li>● 600008632</li> <li>● 781</li> <li>● 781</li> <li>● 78</li></ul> | 可奏数量 成本价<br>1600 & 8.630<br>10 29600.688<br>10 10037.762<br>9 -14980.920<br>100 184.204<br>200 25.541<br>▼ 100<br>6.842<br>2.859<br>7.968<br>2.832<br>4.080<br>5.804<br>3.697<br>7.968<br>2.832<br>4.080<br>5.804<br>3.697<br>4.560 |  |  |

上海担保品划入:

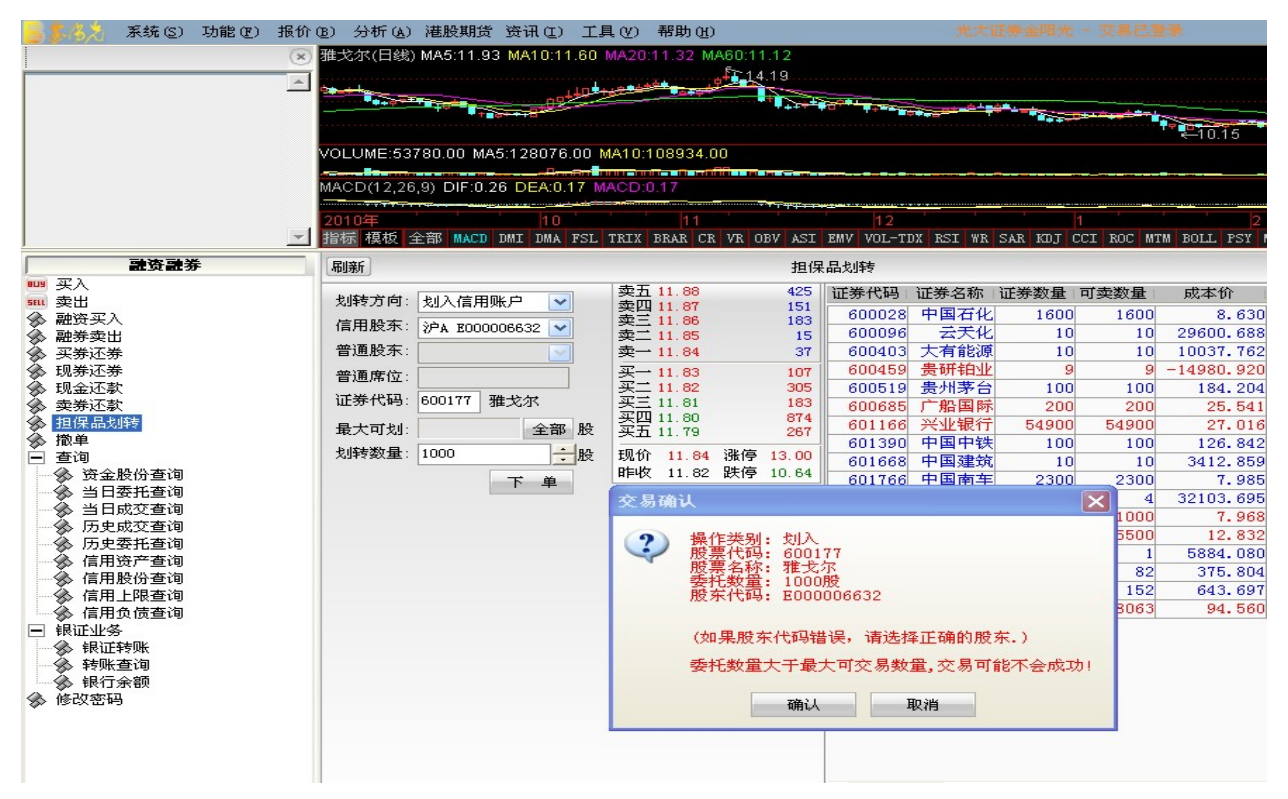

2、如划转的证券为深 A 证券,无论划入或划出证券,均需填写客户的普通股东 (即深圳股东帐户号)和普通席位信息,并填写证券代码和划转数量,确定后即 发出划转委托指令。见下图:

深圳担保品划入:

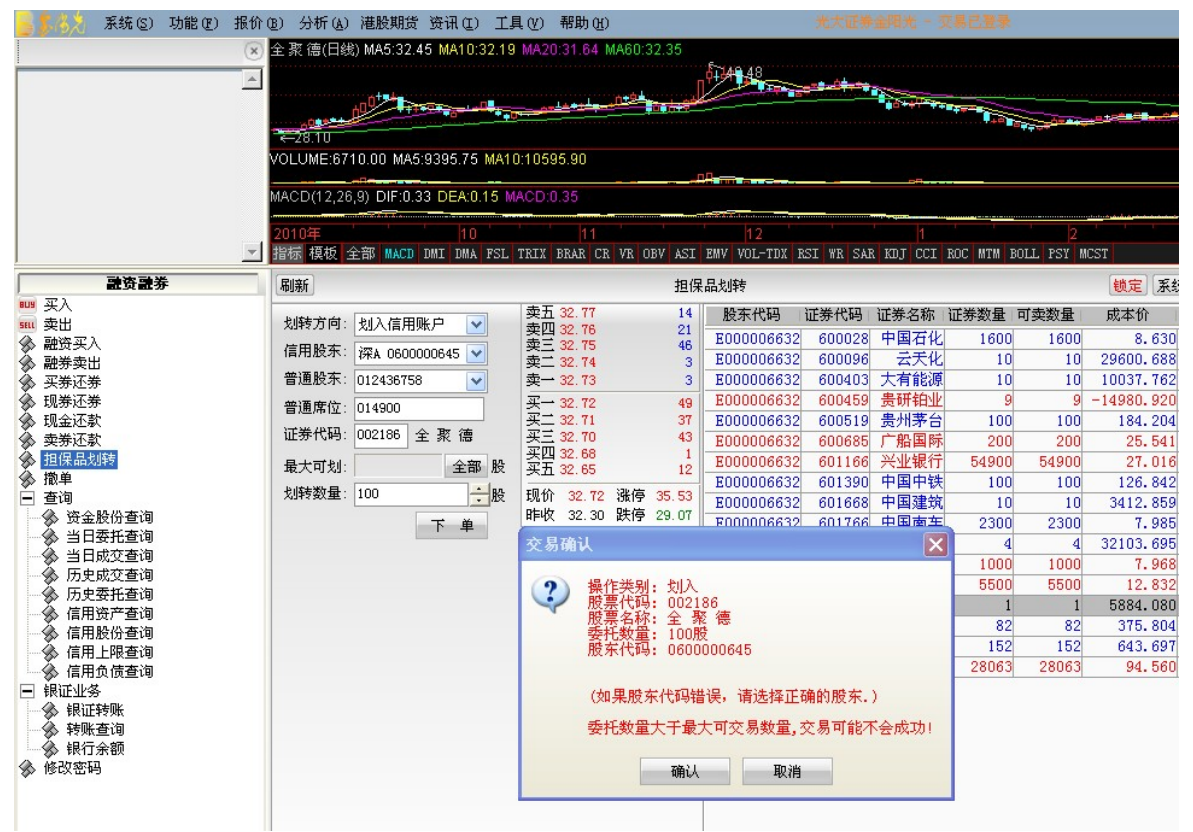

深圳担保品划出:

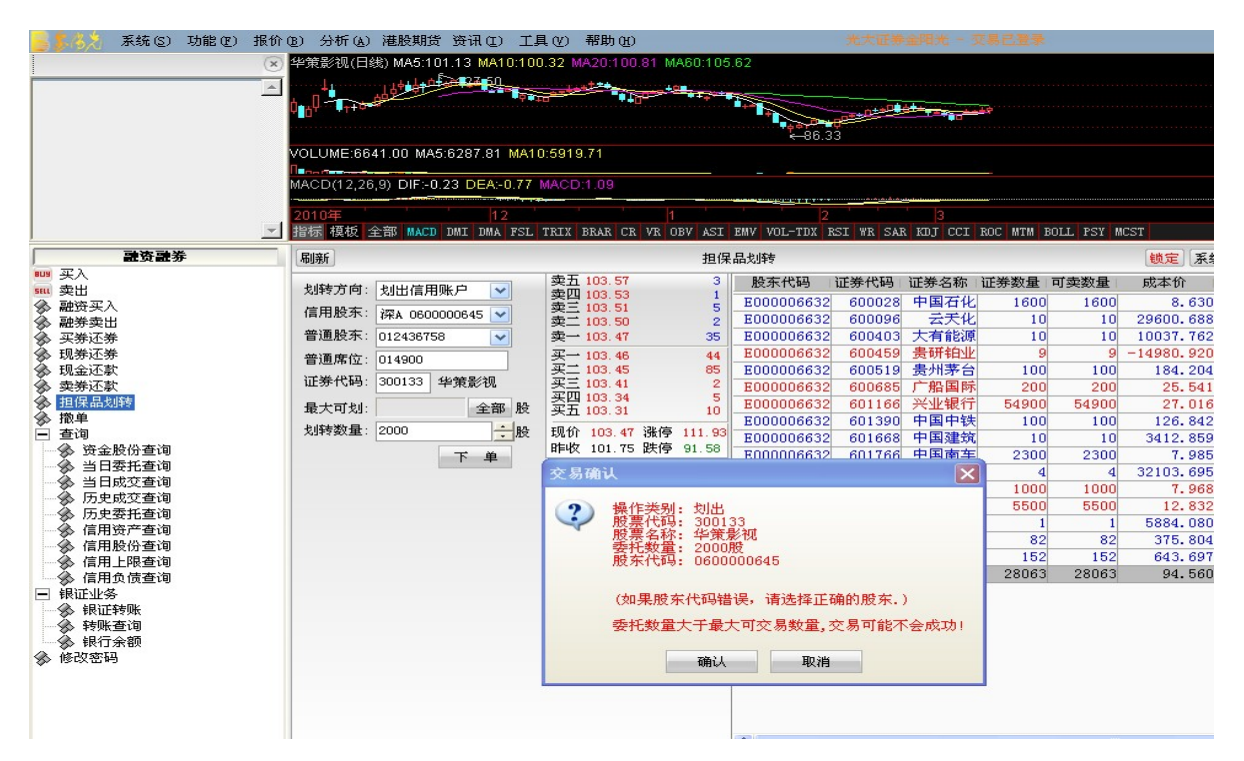

四、 普通股东和普通席位信息的获取

客户可从营业部获得客户的普通股东和普通席位信息,以完成相关内容的填写。